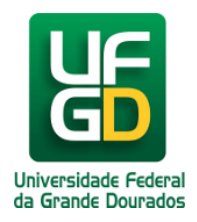

## Configuração da eduroam pelo app geteduroam para Android 13

Ajuda > > Configurando acesso a rede eduroam pelo Android

http://ajuda.ufgd.edu.br/artigo/672

Além das maneiras convencionais de se conectar a rede eduroam, também é possível se conectar usando o app geteduroam.

É necessário que o usuário esteja conectado em uma rede de dados móveis ou uma rede wi-fi que permita o download do aplicativo geteduroam.

**Importante:** não poderá existir uma rede com o nome eduroam em seu dispositivo antes de iniciar os passos. Caso já tenha tentado se conectar, será necessário remover a rede eduroam do seu dispositivo. Alguns dispositivos usam a terminologia "Esquecer rede". Feito isso, siga os passos abaixo:

1. Procure por geteduroamna loja de aplicativos do seu dispositivo e instale o aplicativo:

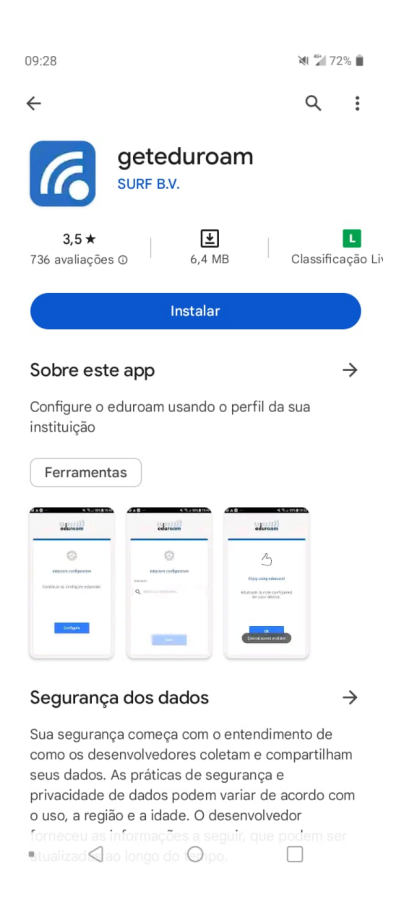

2. Após concluir a instalação, abra o aplicativo e procure por UFGD:

| 09:2                                         | 9   |                    |   |   |          |   | XI S | ŝ 🖌 72 | 2% 💼 |
|----------------------------------------------|-----|--------------------|---|---|----------|---|------|--------|------|
| ←                                            | Ufg | Jd                 |   |   |          |   |      |        | ×    |
| UFGD - Universidade Federal da Grande Dourad |     |                    |   |   |          |   |      |        |      |
|                                              |     |                    |   |   |          |   |      |        |      |
|                                              |     |                    |   |   |          |   |      |        |      |
|                                              |     |                    |   |   |          |   |      |        |      |
|                                              |     |                    |   |   |          |   |      |        |      |
|                                              |     |                    |   |   |          |   |      |        |      |
|                                              |     |                    |   |   |          |   |      |        |      |
|                                              |     |                    |   |   |          |   |      |        |      |
| •                                            |     | ¢                  | Ų | ( |          | X |      |        |      |
| 1                                            | 2   | 3                  | 4 | 5 | 6        | 7 | 8    | 9      | 0    |
| q                                            | w   | е                  | r | t | у        | u | i    | 0      | р    |
| а                                            | s   | d                  | f | g | h        | j | k    | 1      | ç    |
| ★ z x c v b n m                              |     |                    |   |   |          |   |      |        |      |
| 1#+                                          | PT  | ?                  |   |   | <b>ب</b> |   | •    |        | ٩    |
|                                              |     | $\bigtriangledown$ |   | ( | )        |   |      |        |      |

3. Após selecionar a Instituição UFGD, toque em NEXT.

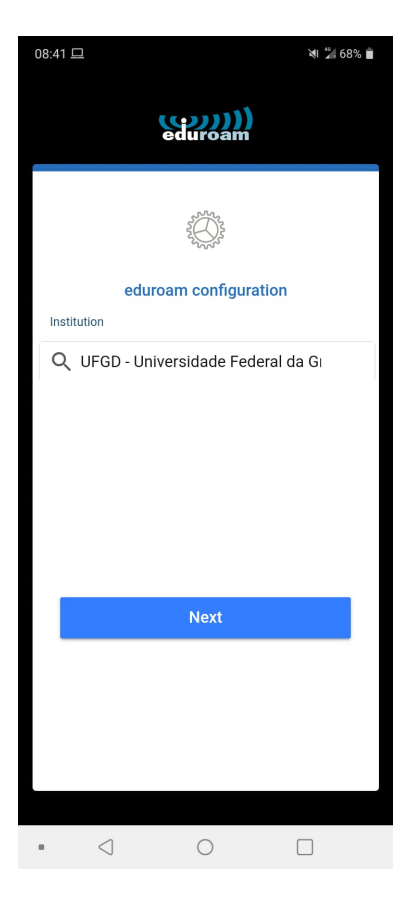

4. Insira os dados do seu login, usando "login" + "@ufgd.edu.br" e toque em CONNECT TO NETWORK:

| 09:29               |                               | শ 🔶 🖌 72% 🛢   |  |  |  |  |  |  |
|---------------------|-------------------------------|---------------|--|--|--|--|--|--|
| eduroam             |                               |               |  |  |  |  |  |  |
| UFGD - U            | niversidade Feder<br>Dourados | ral da Grande |  |  |  |  |  |  |
| Username            |                               |               |  |  |  |  |  |  |
| username(           | @ufgd.edu.br                  |               |  |  |  |  |  |  |
| *Note: if the conne | ction fails, please check you | rr password   |  |  |  |  |  |  |
|                     |                               | /ORK          |  |  |  |  |  |  |
|                     |                               |               |  |  |  |  |  |  |
|                     |                               |               |  |  |  |  |  |  |
| • <                 | 0                             |               |  |  |  |  |  |  |

5. Toque em OK e sua rede WiFi eduroam estará configurada e pronto para uso.

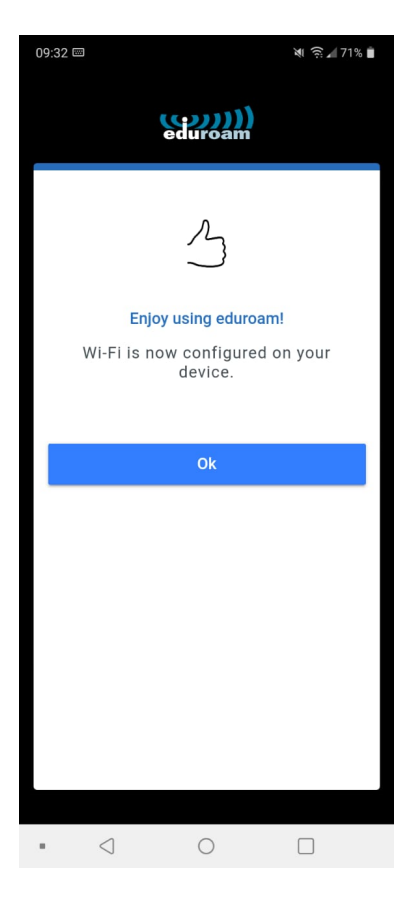